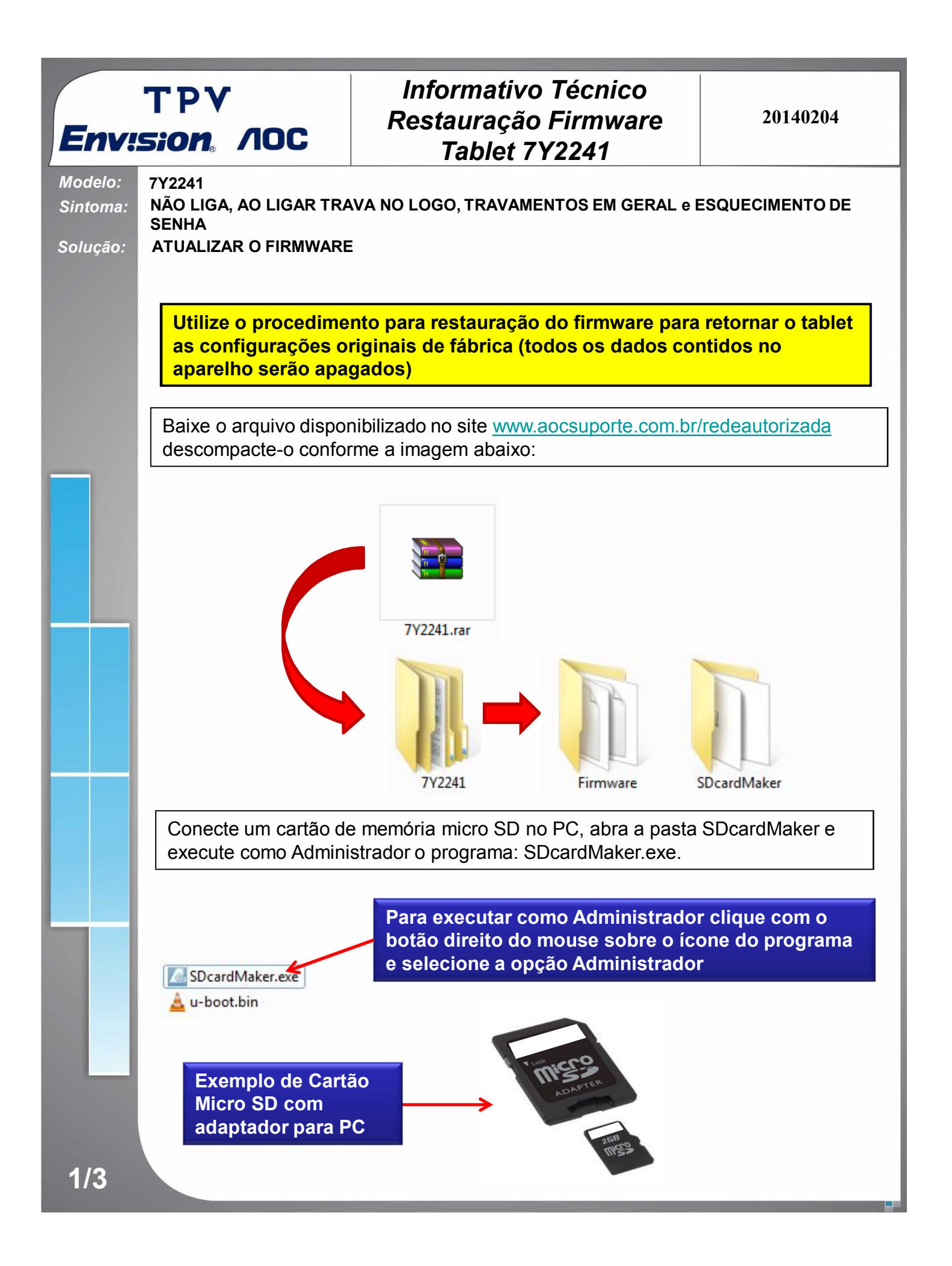

| TPV<br>Env:sion. /IOC                                                                                                    | Infor<br>Resta<br>Ta                                   | mativo Técnico<br>uração Firmware<br>ablet 7Y2241                                                                                                    | 20140204                                                                              |
|----------------------------------------------------------------------------------------------------|--------------------------------------------------------|----------------------------------------------------------------------------------------------------|---------------------------------------------------------------------------------------|
| Após abrir o programa configure conforme as imagens:                                                                                                    |                                                        |                                                                                                    |                                                                                       |
| ?????       if0xff 'AAL1:F         ??????                                                                                                    | 2<br>2<br>77777<br>4                                   | <ol> <li>Clique no botão ▼e s<br/>que esta o cartão SD.</li> <li>Marque esta opção.</li> <li>Clique no botão ??<br/>SDcardMaker e select<br/>u-boot.bin.</li> <li>Clique no botão ??</li> </ol> | selecione a unidade<br>navegue até a pasta<br>ione o arquivo<br>'??? para prosseguir. |
| SDcardMaker   .öÇøÒŇĺá <sup>i</sup> Éf <sub>2</sub> /μ+ÓÅ,ñÉ <sup>1</sup> /2/s <sup></sup> <sup>e</sup> ζ <sup>Ú</sup> !   OK <b>5</b> Clique em "OK".                                                                                  |                                                        |                                                                                                    |                                                                                       |
| Sistema de arquivos<br>FAT32 (Padrão)<br>Tamanho da unidade de alocação<br>4096 bytes<br>Restaurar padrões do dispositivo<br>Rótulo do volume<br>Opções de formatação<br>Ø Formatação Aépida<br>Criar um disco de inicialização do MS-0 |                                                        |                                                                                                    |                                                                                       |
| 6 Clique em " <i>Iniciar</i> " para formatar o cartão                                                                                                    |                                                        |                                                                                                    |                                                                                       |
| Formatar Disco removível (F:)  AVISO: a formatação apagará TODOS os dados de Clique em OK para formatar o disco e em Cancele                                                                                                    | o disco.<br>ar para canodas formatação.<br>OK Cancelar | 7 Clique em " <i>OK"</i> .                                                                                                    |                                                                                       |
| Formatação Concluida.<br>OK<br>8 Clique em "OK".                                                                                                    |                                                        |                                                                                                    |                                                                                       |
| 2/3                                                                                                    |                                                        |                                                                                                    |                                                                                       |

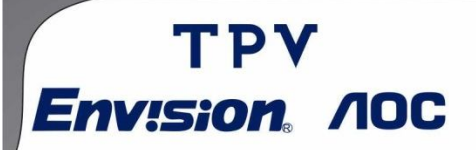

## Informativo Técnico Restauração Firmware Tablet 7Y2241

20140204

Feche o programa, abra a pasta FIRMWARE e copie os arquivos para raiz do Pen drive:

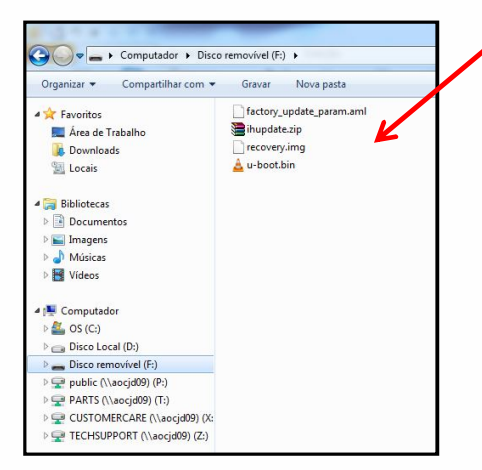

Arquivos dentro do Cartão SD.

Desconecte o Cartão SD do PC, com o tablet desligado, conecte-o ao carregador, insira o Cartão SD e pressione a tecla Vol(+), em seguida a tecla Power e aguarde 5 segundos, solte as teclas o processo de restauração do firmware será inicializado.

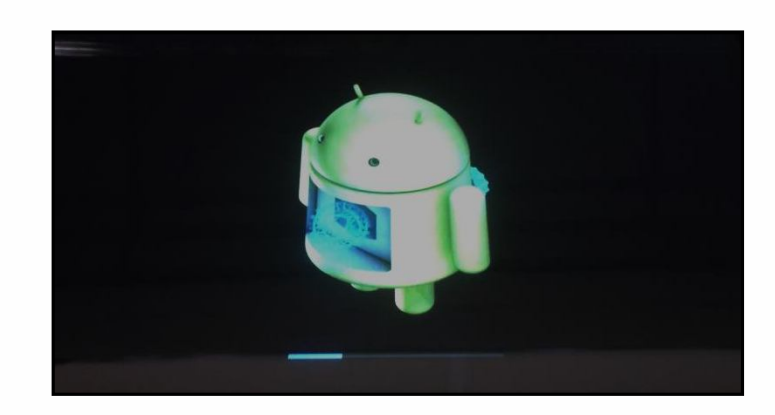

Após o término o tablet será reinicializado e retornará as configurações originais de fábrica, caso o sintoma persista envie o aparelho para o Centro de Reparo.